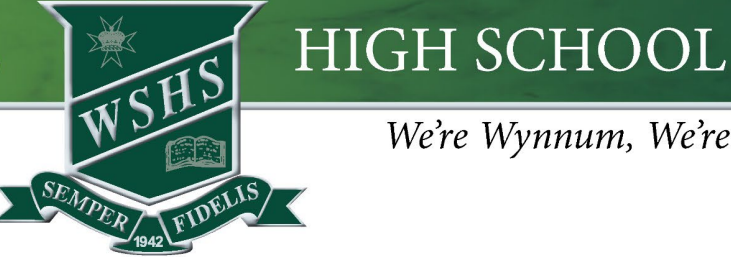

We're Wynnum, We're PROUD

# Create a "School" Focus on iPad

The focus function/setting on iPad allows students to access their school apps without being distracted. It can be scheduled to start and finish automatically, allow notifications from selected apps only and set access to a specific home page for school apps.

Your student will need to have all school apps on a separate page to assist with the functionality of this Focus. Follow the steps to create and schedule a new focus setting.

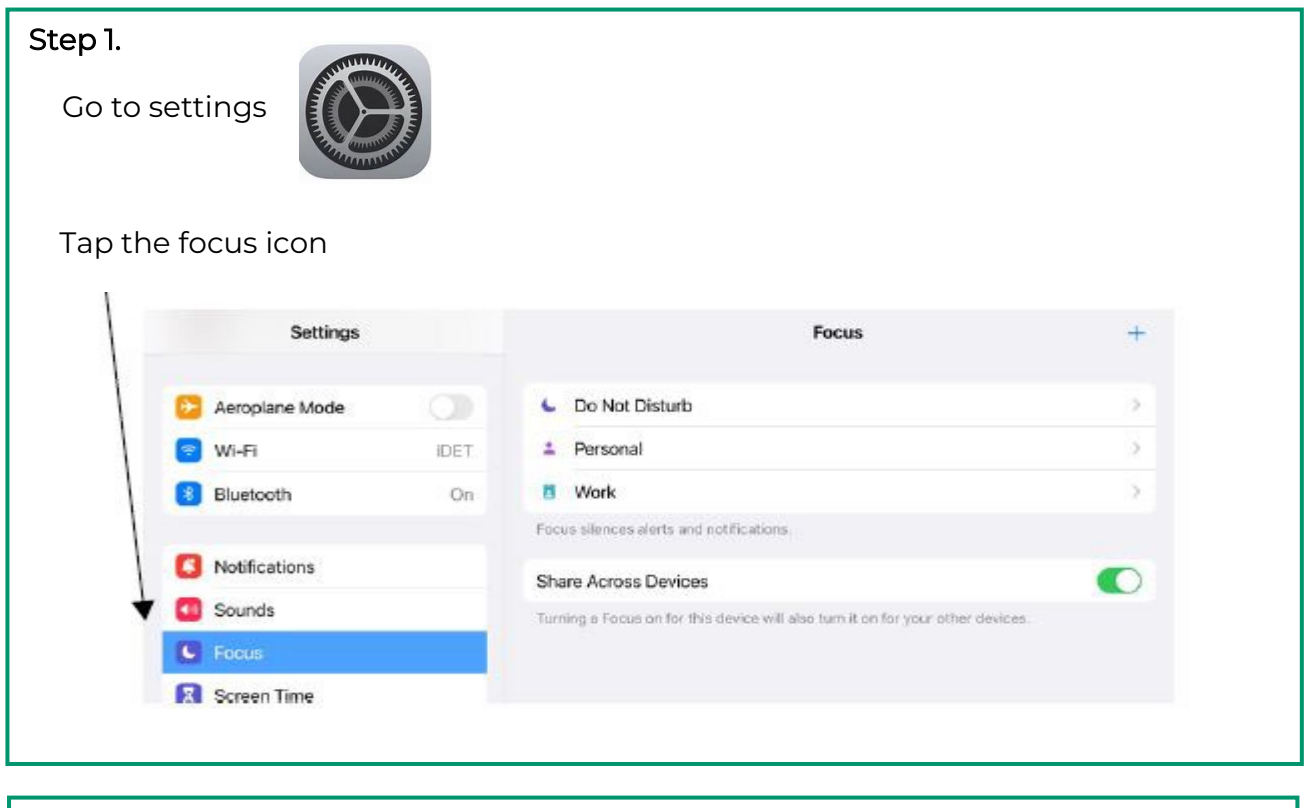

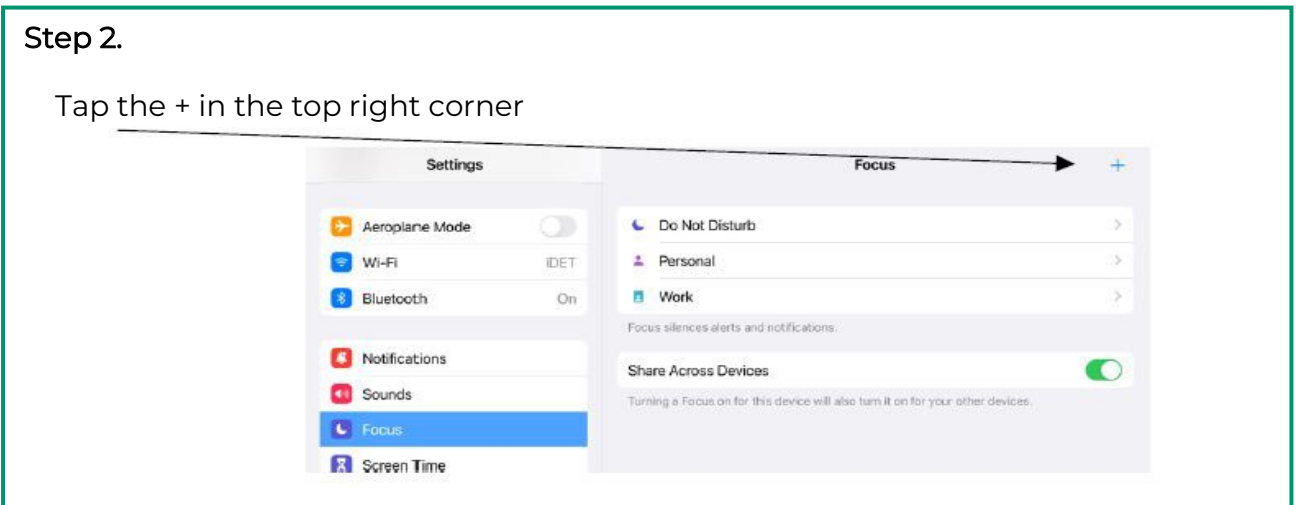

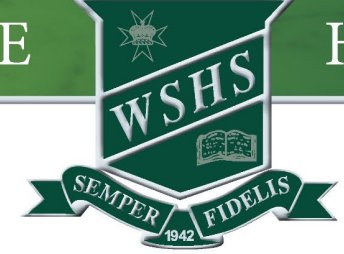

# HIGH SCHOOL

### We're Wynnum, We're PROUD

| экер э.      | 12.07 Jay Max 24 Oct   |              |                    |        | * 394 <b>1</b>   |
|--------------|------------------------|--------------|--------------------|--------|------------------|
| Tap 'Custom' | Settings               |              |                    | -<br>× | +                |
|              | 😥 Aeroplane Mode       |              |                    |        |                  |
|              | Wi-Fi                  | What d       | o you want         |        | 2                |
|              | 8 Bluetosth            | to focu      | to focus on?       |        | >                |
|              |                        | Choose a Foc | us to get started. |        | >                |
|              | Notifications          |              |                    |        | 2                |
|              | O Sounds               | 0            | Custom             | >      |                  |
|              | C Focus                |              |                    |        |                  |
|              | Screen Time            | 秀            | Fitness            | >      | r other devices. |
|              | G General              |              | Gaming             | >      |                  |
|              | Control Centre         |              | Mindfulness        | ~      |                  |
|              | 🔠 Display & Brightness |              |                    | 1      |                  |
|              | 🔡 Home Screen & Dock   |              | Reading            | >      |                  |
|              | O Accessibility        |              |                    |        |                  |
|              | () Wallpaper           |              |                    | 2      |                  |

| ep 4.                    |                  |     |    |                                |      |      |      |     |    |     |                |         |
|--------------------------|------------------|-----|----|--------------------------------|------|------|------|-----|----|-----|----------------|---------|
| Choose an icon, colour a | and              | nar | ne | your                           | · Fo | cus  | "Scł | าอด | )" |     |                |         |
| 8.48 am Mon 24 Oct       |                  |     |    |                                |      |      |      |     |    |     |                | * (PAR) |
| Settings                 | < Bac            | k   |    |                                |      |      |      |     | -  | ×   |                | +       |
| C Aeroplane Mode         | Name Your Feelus |     |    |                                |      |      |      | ×   |    |     |                |         |
| 😒 WI-FI                  | Name four Focus  |     |    |                                |      |      |      | 5   |    |     |                |         |
| Bluetcoth                |                  |     |    |                                | -    | 3    |      |     |    |     |                |         |
| I Notifications          |                  |     |    |                                |      |      |      |     |    |     |                |         |
| CO Sounds                |                  |     |    |                                | Sch  | 1001 |      |     |    |     | difer derices. | -       |
| G Focus                  | -                | 0   | -  |                                | -    | -    |      | -   |    |     |                |         |
| Screen Time              | 0                | -   | -  | -                              | -    |      | 0    | -   | -  | -   |                |         |
| G General                |                  | 80  | 6  | R                              | 1    |      | 0    |     | +  | *   |                |         |
| Control Centre           | -                | -   | -  |                                | -    | -    | -    | -   | -  | -   |                |         |
| Display & Brightness     | S.               |     |    | . <del>M</del>                 | -45  | 0    | -    | ×   | 10 | di. |                |         |
| Home Screen & Dock       | 9                |     | *  |                                | ۰    |      | ۲    | Ψ   | *  | 115 |                |         |
| O Accessibility          | m                | 100 | 1  | $\langle \overline{a} \rangle$ | 1    | -    | Q.   |     |    |     |                |         |

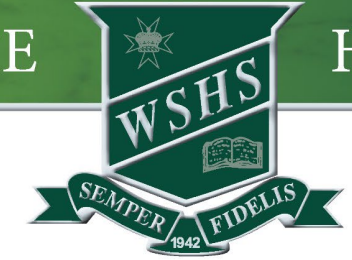

# HIGH SCHOOL

### We're Wynnum, We're PROUD

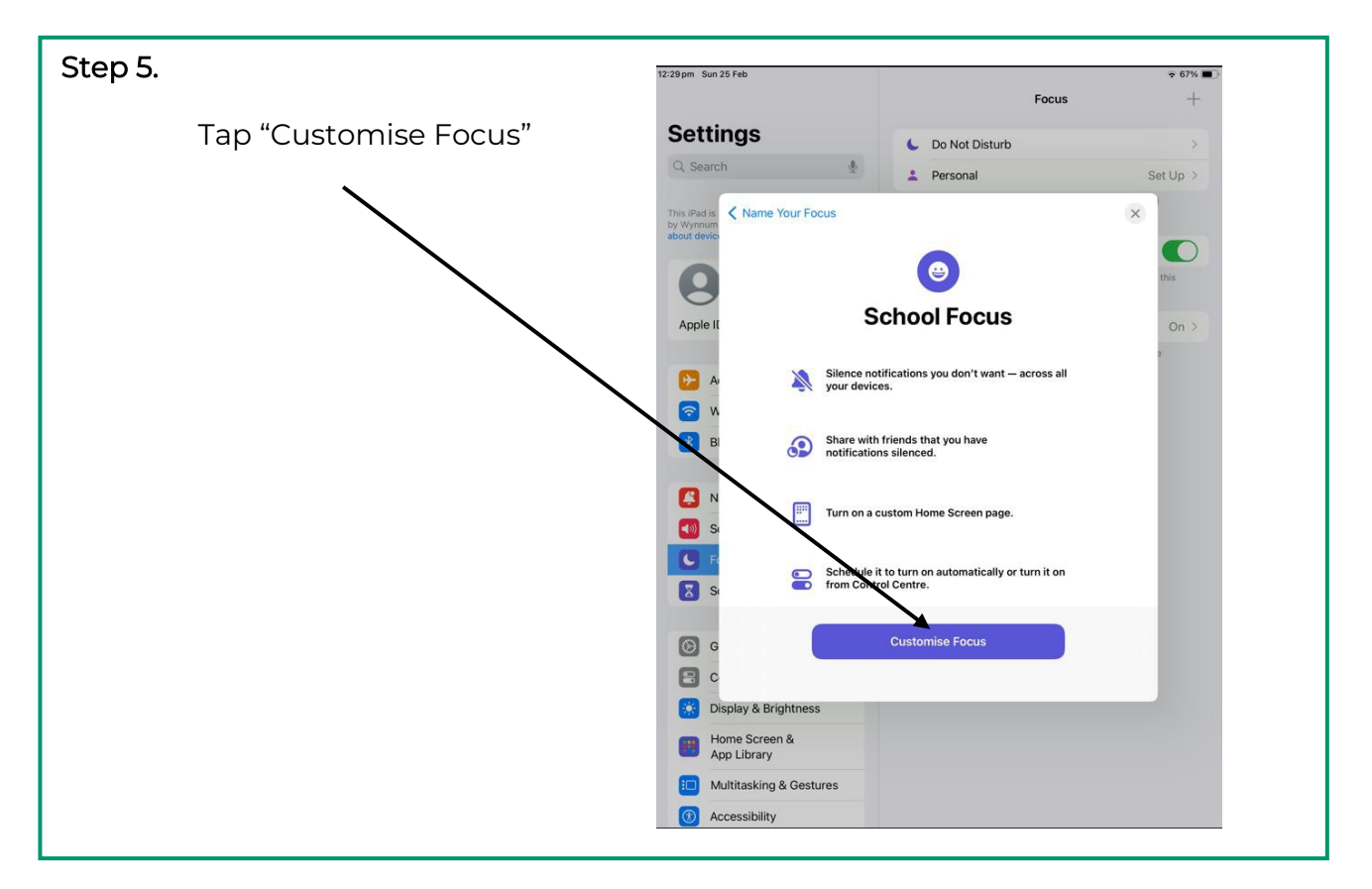

#### Step 6.

The default settings silence notifications. Tap on "Apps"

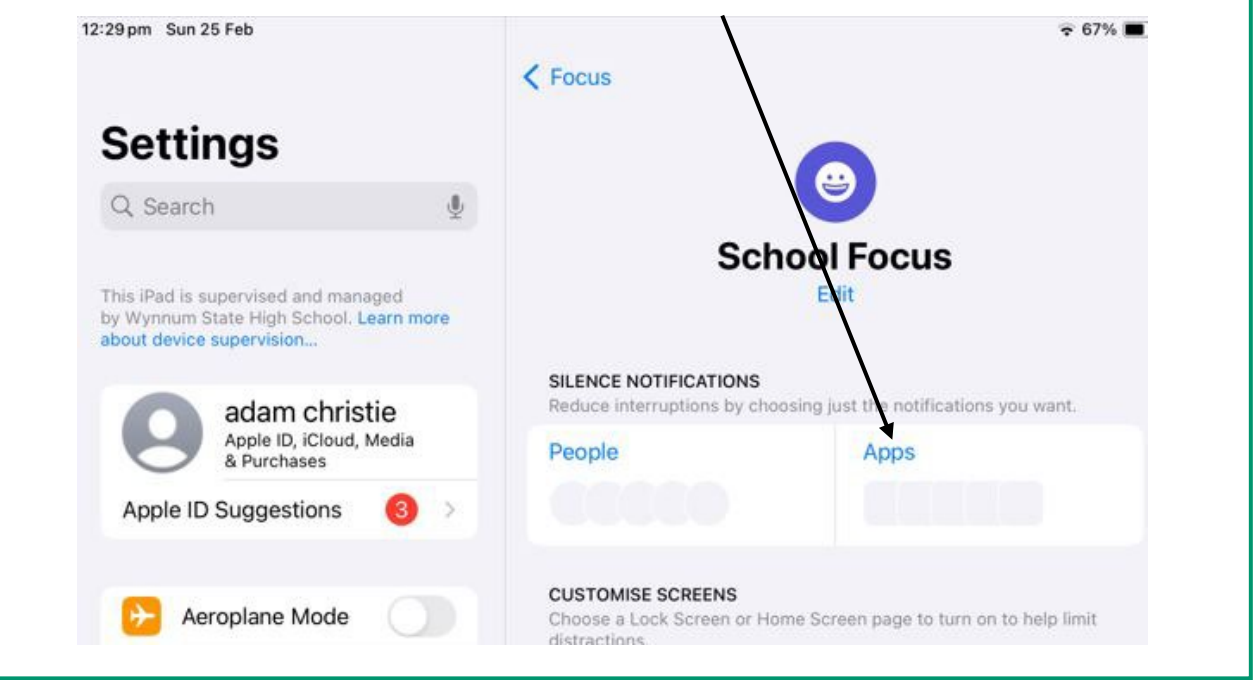

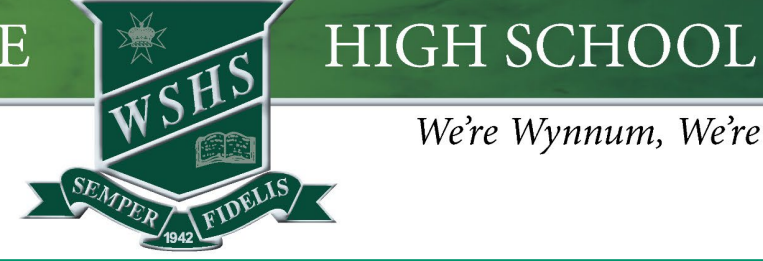

### We're Wynnum, We're PROUD

#### Step 7.

Tap on Outlook. Tap on Classroom App if available. Then click "Done"

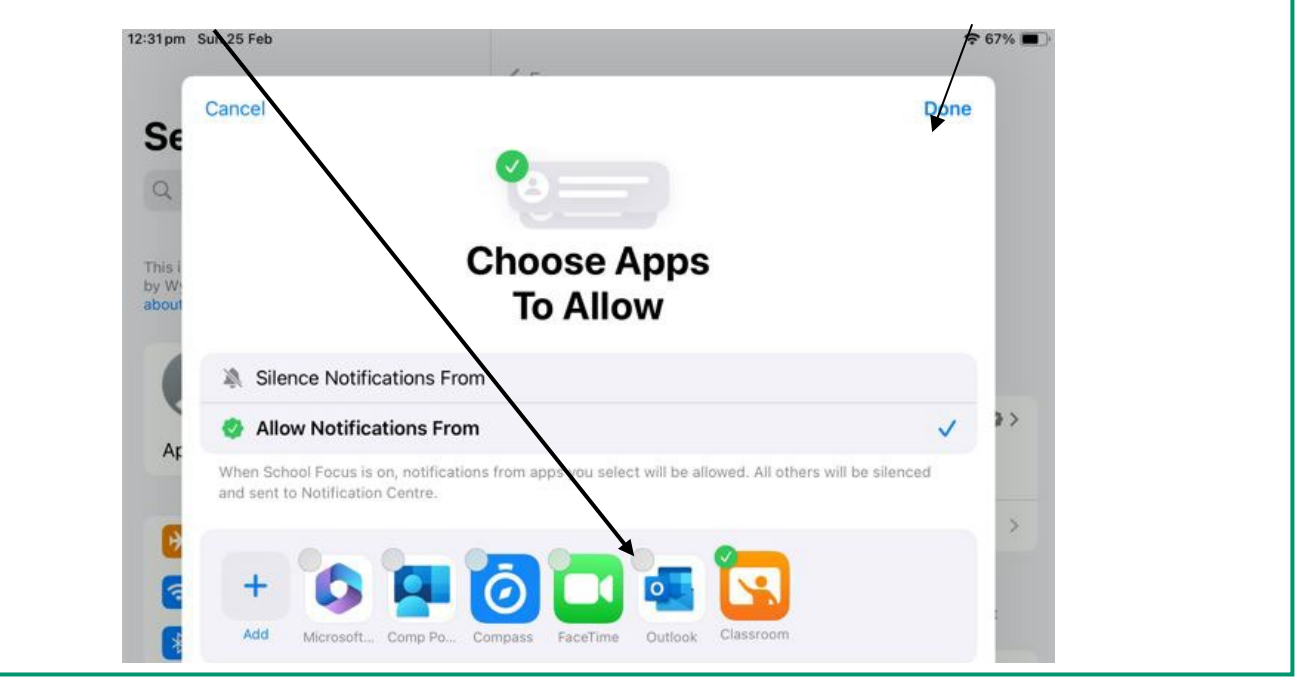

#### Step 8.

To restrict access to only school apps, select Home Page under the heading "Customise Screens" . This only works if all school apps are on one page. If unsure how to do this ask IT for assistance

| stance.                                                                                                    | 1                                                                                                    |     |
|----------------------------------------------------------------------------------------------------|----------------------------------------------------------------------------------------------------|-----|
| 12:29 pm Sun 25 Feb                                                                                        | € 67%                                                                                                   | ~ ■ |
| Settings                                                                                                   | Toous                                                                                                   |     |
| Settings                                                                                                   |                                                                                                    |     |
| Q Search                                                                                                   |                                                                                                    |     |
| This iPad is supervised and managed<br>by Wynnum State High School. Learn more<br>about device supervision | School Focus<br>Edit                                                                                    |     |
| adam abriatia                                                                                              | SILENCE NOTIFICATIONS<br>Reduce interruptions by choosing list the polifications you want               |     |
| Apple ID, iCloud, Media<br>& Purchases                                                                     | People Apps                                                                                             |     |
| Apple ID Suggestions (3)                                                                                   |                                                                                                    |     |
| Aeroplane Mode                                                                                             | CUSTOMISE SCREENS<br>Choose a Lack Screen or Home Screen pain to turn on to help limit<br>distractions. |     |
| Wi-Fi WiFi-817037                                                                                          | •                                                                                                    |     |
| Bluetooth On                                                                                               | 12:29                                                                                                   |     |
| Notifications                                                                                              |                                                                                                    |     |
| Sounds                                                                                                    | (8 . 8 . 8 . 8                                                                                          |     |
| Focus                                                                                                    | Choose Choose                                                                                           |     |
| Screen Time                                                                                                |                                                                                                    |     |
|                                                                                                    |                                                                                                    |     |

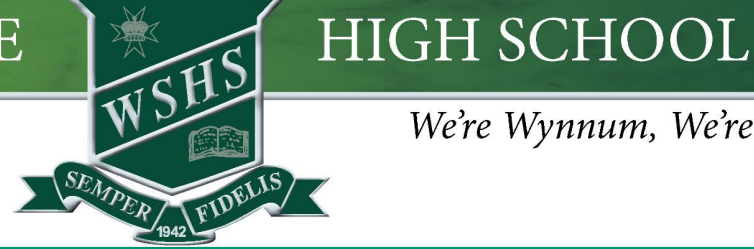

### We're Wynnum, We're PROUD

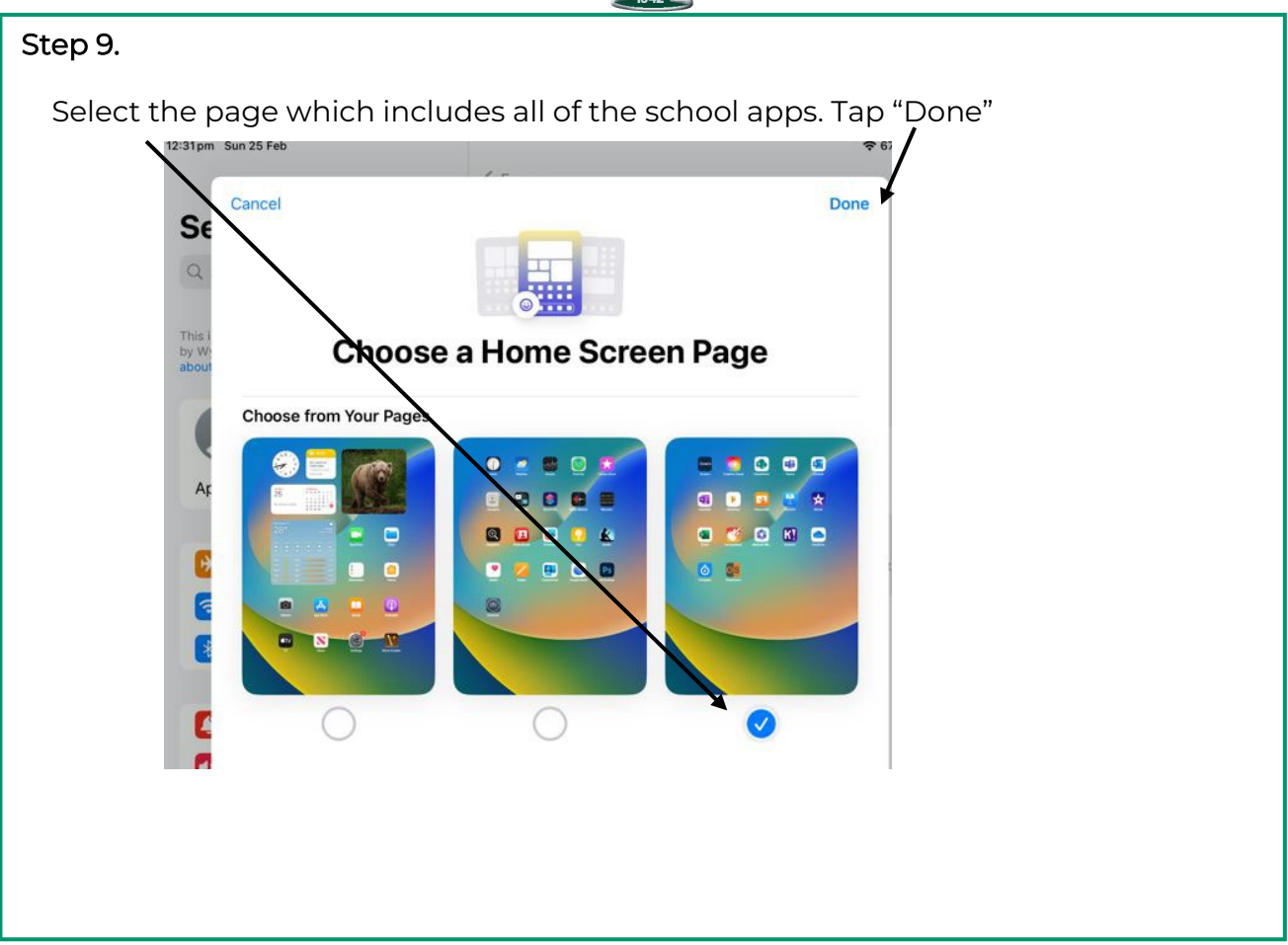

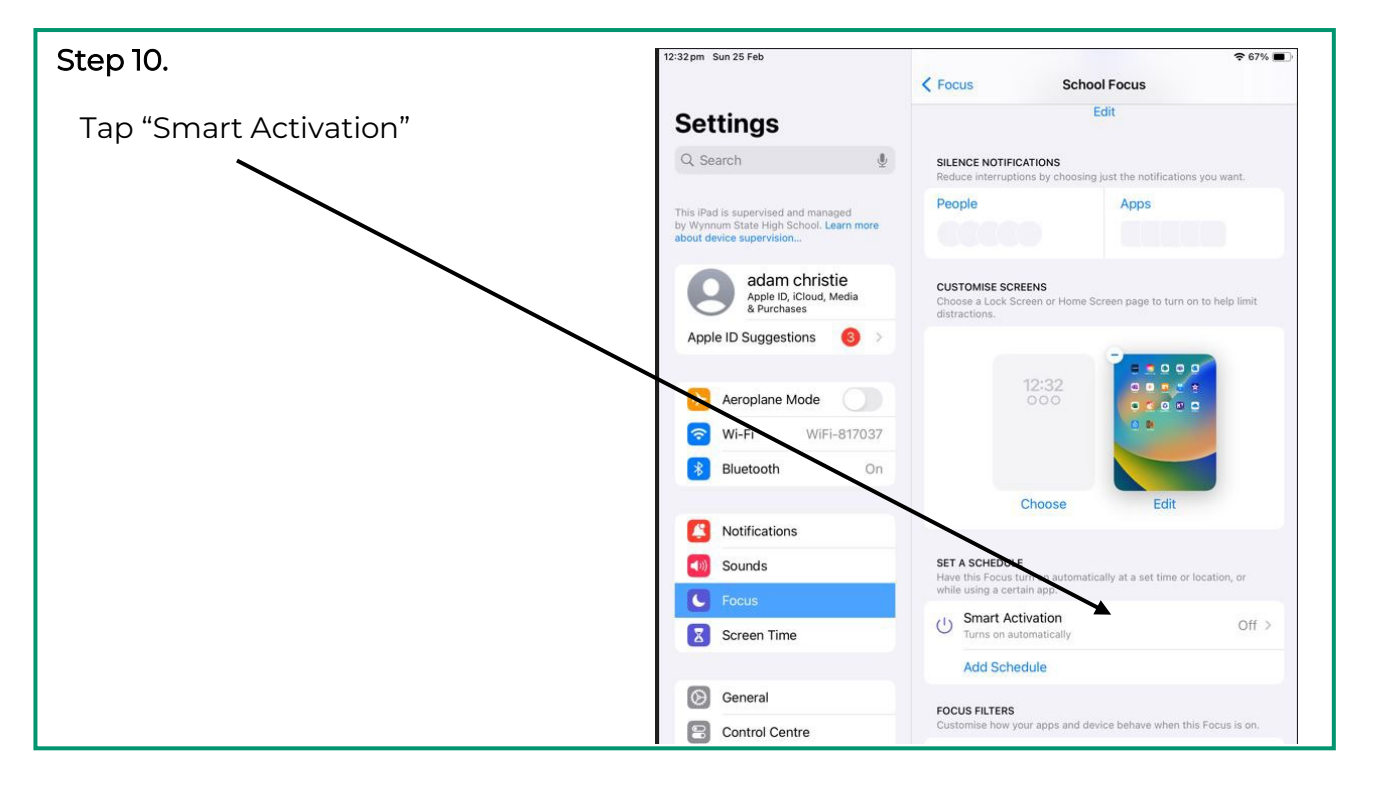

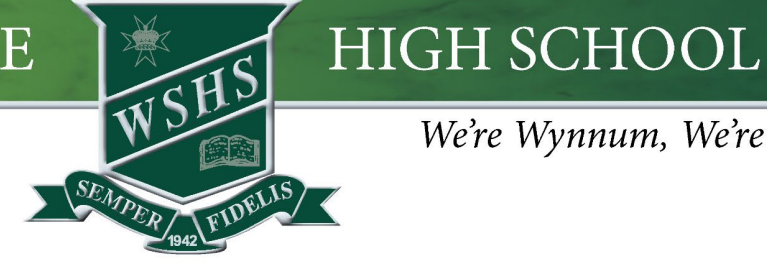

### We're Wynnum, We're PROUD

| Step 11.                  | -                                                                                                    |                                                                                                    |
|---------------------------|----------------------------------------------------------------------------------------------------|----------------------------------------------------------------------------------------------------|
|                           | 12:32 pm Sun 25 Feb                                                                                        |                                                                                                    |
| Tap "Smart Activation"    |                                                                                                    | School Focus Smart Activation                                                                                                    |
| to groop                  | Settings                                                                                                   |                                                                                                    |
| to green.                 | Q, Search                                                                                                  | Smart Activation                                                                                                    |
|                           |                                                                                                    | Automatically turn School Focus on at relevant times throughout the<br>day based on signals like your location, app usage and more. |
|                           | This iPad is supervised and managed<br>by Wynnum State High School. Learn more<br>about device supervision | Dalata Schedula                                                                                                    |
| Тар                       | about device supervision                                                                                   | Delete Schedule                                                                                                    |
|                           | adam christie<br>Apple ID, iCloud, Media                                                                   |                                                                                                    |
| < School Focus to return. | & Purchases                                                                                                |                                                                                                    |
|                           | Apple ID Suggestions                                                                                       |                                                                                                    |
|                           | Asroplana Mada                                                                                             |                                                                                                    |
|                           |                                                                                                    |                                                                                                    |
|                           | <b>Wi-Fi</b> WiFi-817037                                                                                   |                                                                                                    |
|                           |                                                                                                    |                                                                                                    |

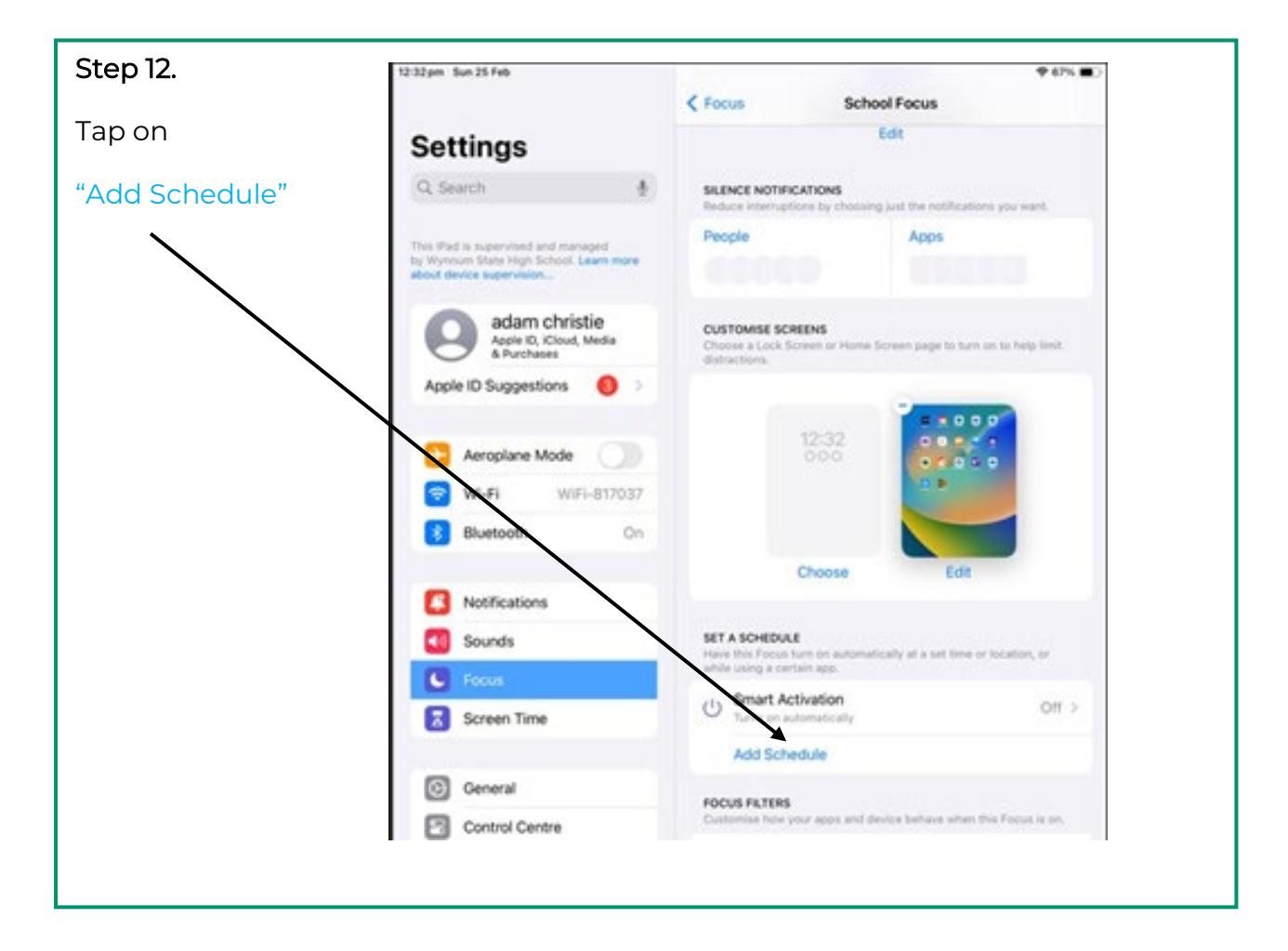

# HIGH SCHOOL

### We're Wynnum, We're PROUD

| Step 13.<br>Tap on "Time" | 12:32 pm Sun 25            | Feb                                                                                                    | ☞ 67% ■ |
|---------------------------|----------------------------|----------------------------------------------------------------------------------------------------|---------|
|                           | Se<br>Q<br>This i<br>about | Add Schedule       t a Schedule       e this Focus turn on automatically at a set time or location, or while using a certain app.       Time       E.g. *12:30 pm-2:30 am* | >       |
|                           | Ar                         | E.g. "When I arrive at Work" App E.g. "When I open Books"                                                                                                    | >       |
|                           |                            |                                                                                                    |         |

| Step 14.                                                                                  |                                                                     |                            |                    |
|-------------------------------------------------------------------------------------------|---------------------------------------------------------------------|----------------------------|--------------------|
| Change the time to 9am to 3pm                                                             | ١                                                                   |                            |                    |
|                                                                                           | 12:32pm Sun 25 Feb                                                  | School Focus 9:00am-3:00pm | � @ 67% ■          |
| You can select the days of the                                                            | Settings                                                            | Schedule                   |                    |
| week the focus is required.                                                               | This iPad is supervised and managed                                 | ТІМЕ                       |                    |
|                                                                                           | by Wynnum State High School. Learn more<br>about device supervision | From                       | 9:00 am<br>3:00 pm |
| Тар                                                                                       | Apple ID, iCloud, Media<br>& Purchases                              | Repeat M Tu W Th F         | Sa Su              |
| <school focus<="" td=""><td>Apple ID Suggestions</td><td>Every day</td><td></td></school> | Apple ID Suggestions                                                | Every day                  |                    |
| when done.                                                                                | Aeroplane Mode     Wi-Fi     WiFi-817037     Rivsteeth     Op       | Delete Schedule            |                    |
|                                                                                           | Notifications                                                       |                            |                    |
|                                                                                           |                                                                     |                            |                    |

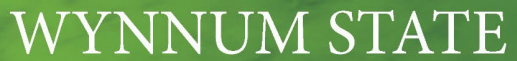

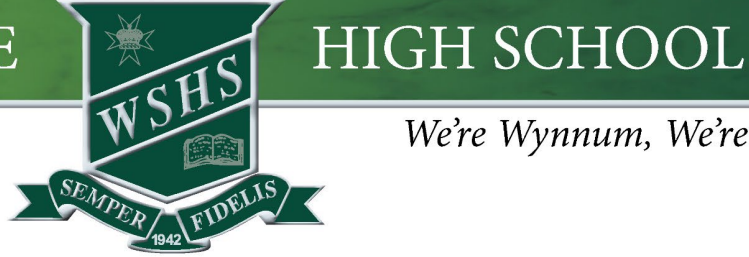

### We're Wynnum, We're PROUD

#### Step 15.

The "School Focus" is now set up and ready to go. It will automatically turn on at the time set up in Schedule.

If you wish you can further refine the focus by using focus filters on apps. Tap "Add Filter" to test out these settings.

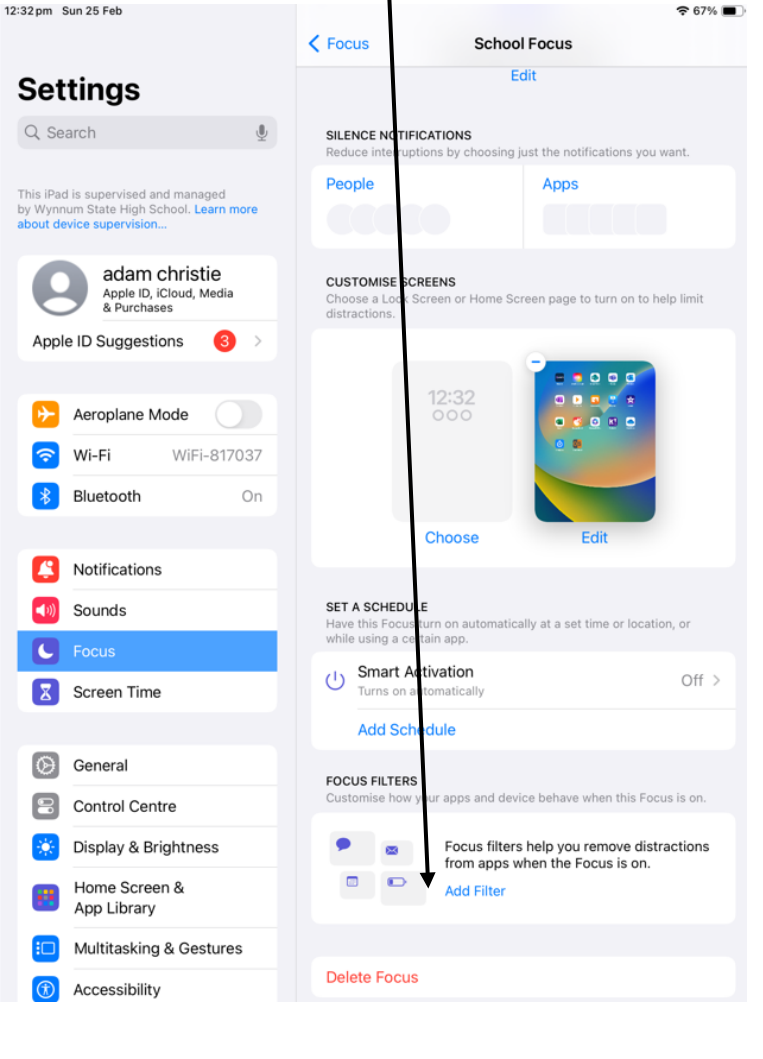